# Nowości i zmiany w wersji 2024.5

## Dodatkowy komponent

Dla produktu Comarch Retail wprowadzony został nowy komponent - Comarch Device Manager Service.

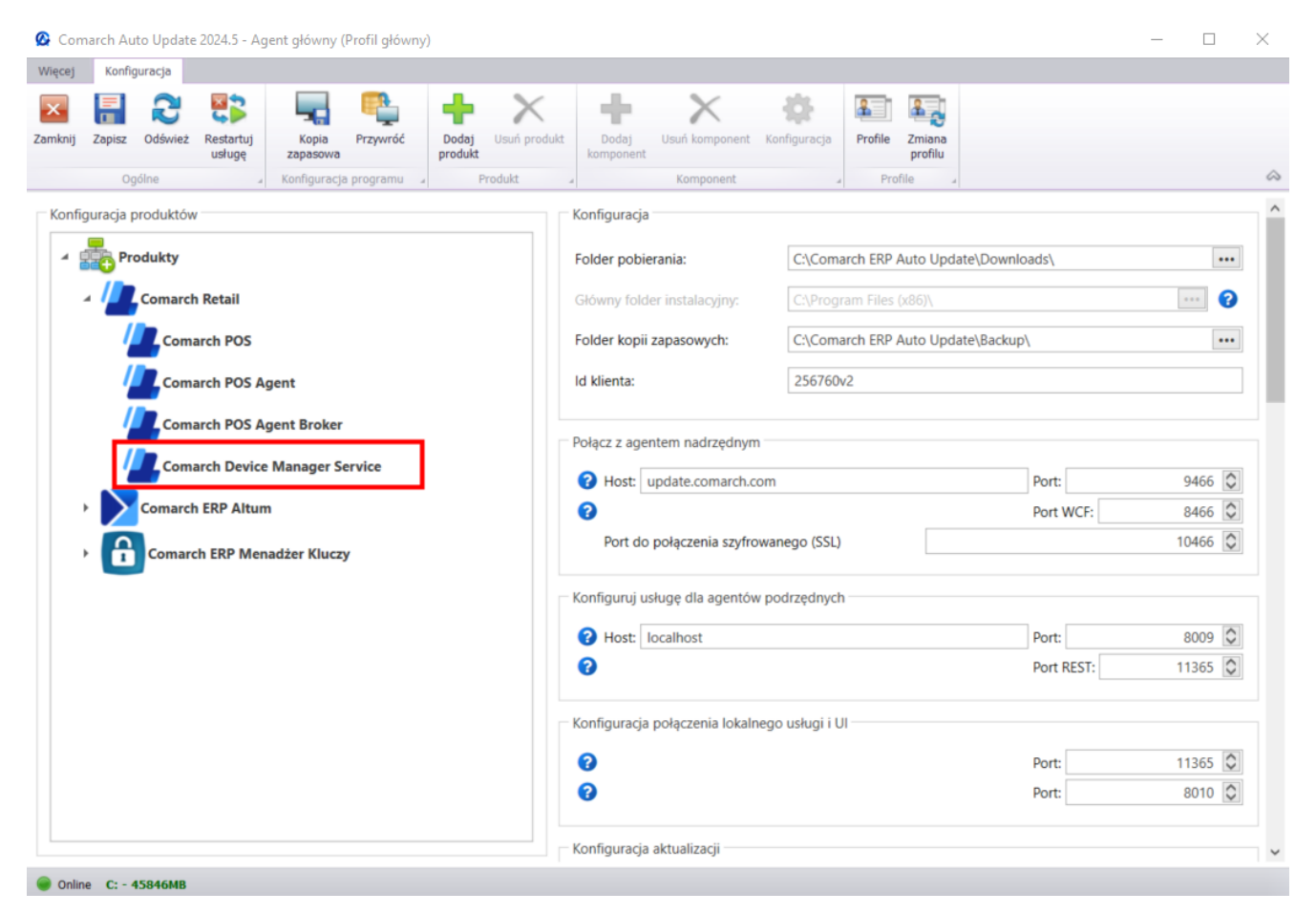

Okno konfiguracji z widocznym komponentem

Uwaga

Po dodaniu komponentu nie ma potrzeby jego konfiguracji, należy wybrać przycisk [Zapisz], a następnie przystąpić do instalacji. W tym celu należy przejść do widoku głównego aplikacji Comarch Auto Update, gdzie pojawi się możliwość pobrania i instalacji komponentu.

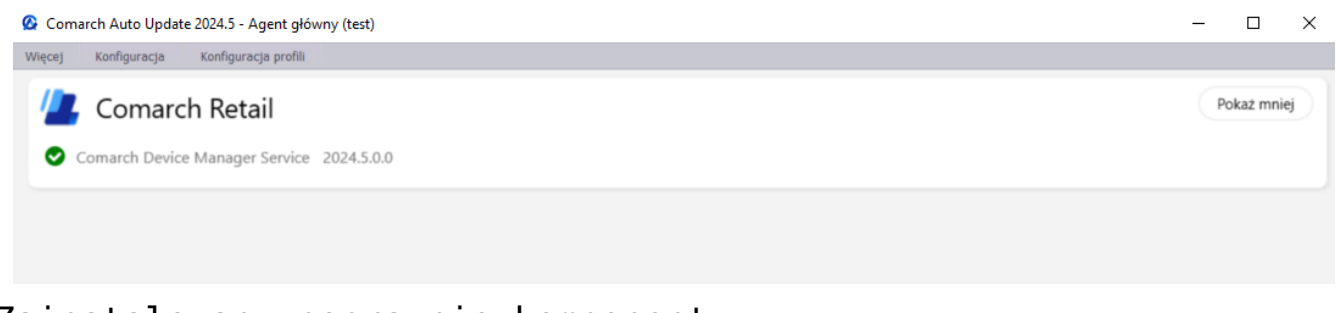

Zainstalowany poprawnie komponent

# Nowości i zmiany w wersji 2024.0

## Obsługa poprawek dla produktu Comarch WMS

Wprowadzona została funkcjonalność lokalnej oraz zdalnej instalacji QF dla produktu Comarch WMS. Poprawki są to paczki z bibliotekami oraz skryptami zawierające zmiany poprawiające funkcjonowanie danego komponentu w określonej wersji.

| Comarch A  | uto Update 2024.0 - Agent gł | ówny (XM2400W2400QM)             |               |              |                      |                                               | - |  | × |
|------------|------------------------------|----------------------------------|---------------|--------------|----------------------|-----------------------------------------------|---|--|---|
| ecej Pop   | Pobierz Instaluj Przyw       | róć Zmiana<br>profilu<br>Profile |               |              |                      |                                               |   |  |   |
| ogone      | Nazwa                        | Obszar                           | Wersja        | Data wydania | Akcja                | Opis                                          |   |  |   |
| ▲ Popraw   | vki: dostępne dla zainstalow | vanych produktów                 | -             |              | -                    |                                               |   |  |   |
|            | QF2024000.20240125.02        | Magazynier, Zarządz              | 2024.0.0.0    | 25.01.2024   | Zainstalowano        | Testowy QuickFix by hold up<br>Edycja Czwarta |   |  |   |
|            |                              | Kompo                            | onent         |              |                      | Status                                        |   |  |   |
|            |                              | Comarch WMS                      | - Zarządzanie |              |                      |                                               |   |  |   |
|            | QF2024000.20240129.02        | Magazynier, Zarządz              | 2024.0.0.0    | 29.01.2024   | Zainstalowano        | Testowy QuickFix by hold up<br>Edycja Piąta   |   |  |   |
|            |                              | Kompo                            | onent         |              |                      | Status                                        |   |  |   |
|            |                              | Comarch WMS                      | - Zarządzanie |              |                      | Zainstalowano poprawnie                       |   |  |   |
| _          |                              | Comarch WMS                      | - Magazynier  |              |                      | Zainstalowano poprawnie                       |   |  |   |
|            | QF2024000.20240131.01        | Magazynier, Zarządz              | 2024.0.0.0    | 31.01.2024   |                      | Testowy QuickFix by hold up<br>Edycja Szósta  |   |  |   |
|            |                              | Kompe                            | onent         |              |                      | Status                                        |   |  |   |
|            |                              | Comarch WMS                      | - Magazynier  |              |                      | 🔆 Instalowanie                                |   |  |   |
|            |                              |                                  |               | Krok 8 z 13  | 3, Kopiowanie plików |                                               |   |  |   |
|            |                              | Comarch WMS                      | - Zarządzanie |              |                      | 💭 Instalowanie                                |   |  |   |
|            |                              |                                  |               | Krok 8 z 13  | , Kopiowanie plików  |                                               |   |  | _ |
|            |                              |                                  |               |              |                      |                                               |   |  |   |
|            |                              |                                  |               |              |                      |                                               |   |  |   |
|            |                              |                                  |               |              |                      |                                               |   |  |   |
|            |                              |                                  |               |              |                      |                                               |   |  |   |
|            |                              |                                  |               |              |                      |                                               |   |  |   |
|            |                              |                                  |               |              |                      |                                               |   |  |   |
|            |                              |                                  |               |              |                      |                                               |   |  |   |
| Online C:- | 145015MB                     |                                  |               |              |                      |                                               |   |  |   |

Widok zarządzania poprawkami

#### Uwaga

Poprawki nie pojawiają się w aplikacji automatycznie, a są udostępniane na życzenie klienta lub partnera po uprzednim kontakcie z asystą Comarch.

W przypadku produktu Comarch WMS funkcjonalność poprawek obsługowana jest przez komponenty:

- Magazynier
- Zarządzanie
- Uczenie Maszynowe

# Nowości i zmiany w wersji 2023.5

# ZMIANY WPROWADZONE W COMARCH AUTO UPDATE

## **Comarch Auto Update**

### Zmiana logo i nazwy

W najnowszej wersji zmieniona została nazwa narzędzia do zarządzania produktami Comarch w środowisku produkcyjnym na Comarch Auto Update, dodatkowo zmiany zostały również wprowadzone w:

- szacie graficznej
- nazwie skrótów i przycisków
- oknach z komunikatami typu pop-up

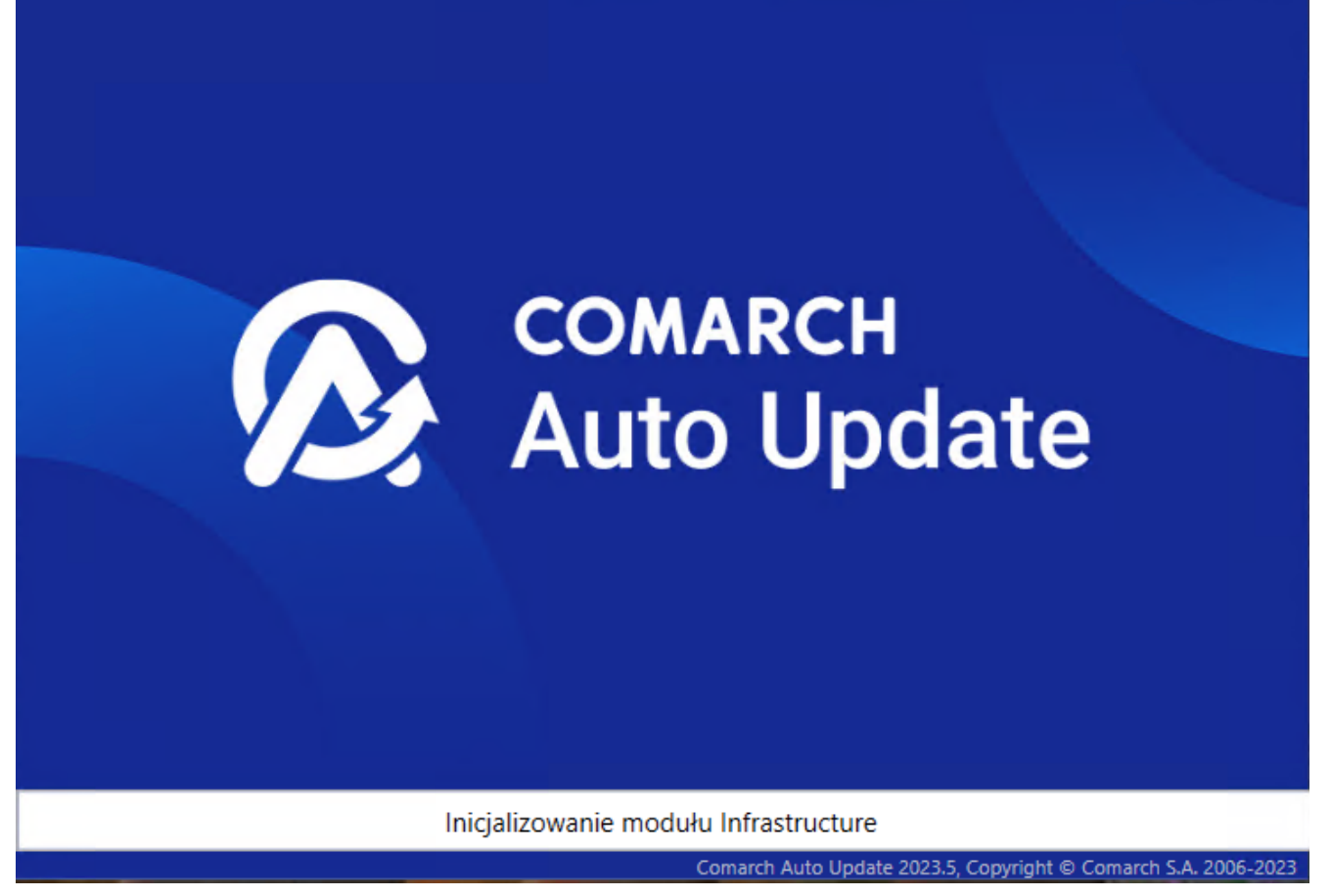

Nowe okno uruchamiania narzędzia Comarch Auto Update

Po uruchomieniu Comarch Auto Update zostanie wyświetlony komunikat informujący o zakończeniu wspierania komunikacji za pomocą WCF, w kolejnych wersjach. Zmiana ta związana jest ze zwiększeniem poziomów bezpieczeństwa za pomocą komunikacji szyfrowanych.

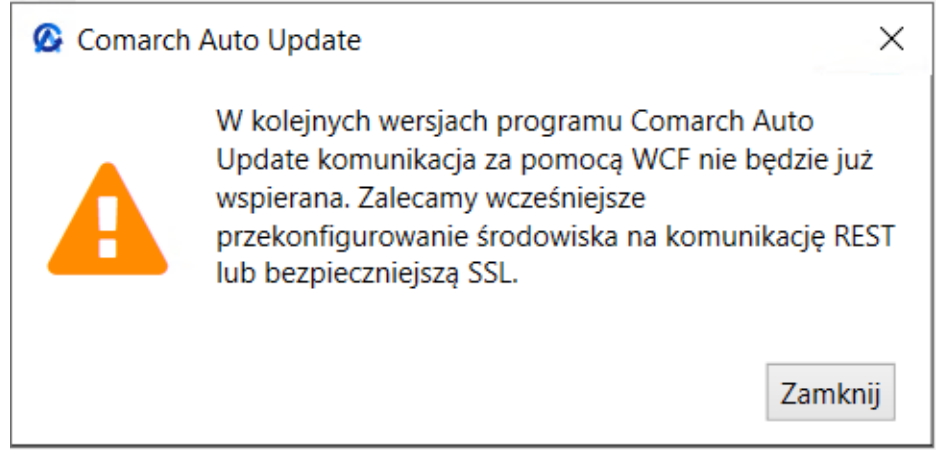

Komunikat wyświetlany po uruchomieniu Comarch Auto Update

### Komunikacja po SSL

W konfiguracji Comarch Auto Update została wprowadzona możliwość użycia bezpiecznego połączenia SSL w sieci agentów podrzędnych. Na zakładce *Konfiguracja* w sekcji *Konfiguracja komunikacji dla agentów podrzędnych* dodana została trzecia opcja: Używaj bezpiecznego połączenia SSL.

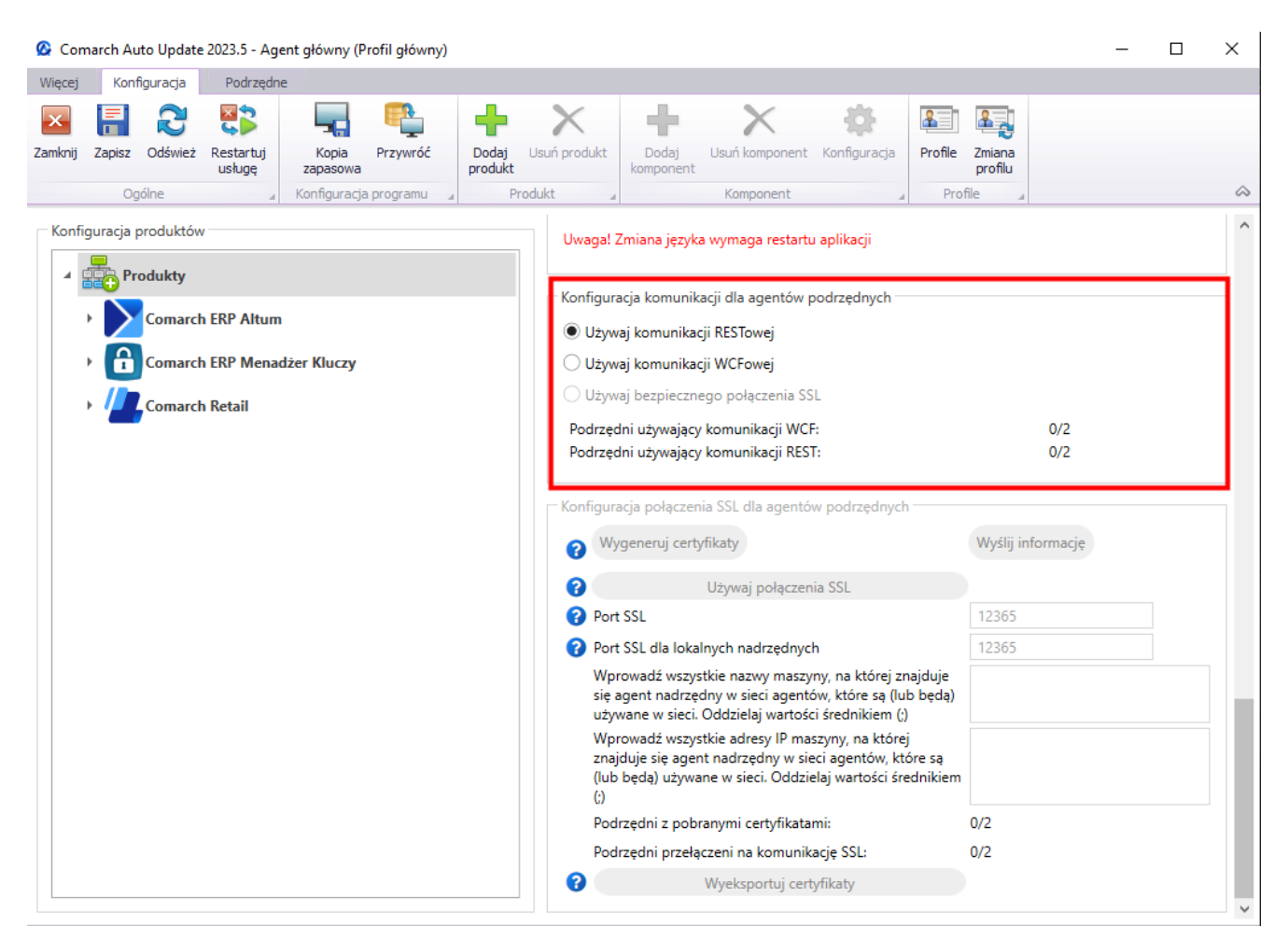

Sekcja Konfiguracja komunikacji dla agentów podrzędnych z nową opcją Używaj bezpiecznego połączenia SSL

W sekcji tej dodana została również informacja o ilości agentów podrzędnych korzystających z komunikacji WCF i REST.

#### Uwaga

W kolejnych wersjach narzędzia Comarch Auto Update komunikacja za pomocą WCF nie będzie już wspierana.

### Zmiany na agencie nadrzędnym

Na zakładce Konfiguracja na agencie nadrzędnym dodano:

- pole Port do połączenia szyfrowanego (SSL) w zależności od regionu klienta należy łączyć się po porcie:
  - •10466 (PL i EN)
  - 10460 (FR)
  - 10539 (DE)

#### Uwaga Odpowiedni port należy odblokować również na poziomie routera.

| 🙆 Con                  | narch Aut                   | o Update            | 2023.5 - Age        | ent główny (P     | rofil główny) |                    |                  |                                |                       |                         |            | _  |        | $\times$ |
|------------------------|-----------------------------|---------------------|---------------------|-------------------|---------------|--------------------|------------------|--------------------------------|-----------------------|-------------------------|------------|----|--------|----------|
| Więcej                 | Konfig                      | juracja             | Podrzędni           | e                 |               |                    |                  |                                |                       |                         |            |    |        |          |
| X<br>Zamknij           | Zapisz                      | <b>R</b><br>Odśwież | Restartuj<br>usługę | Kopia<br>zapasowa | Przywróć      | Dodaj<br>produkt   | Jsuń produkt     | Dodaj Usuń k<br>komponent      | omponent Konfiguracja | Profile Zmian<br>profil | a          |    |        |          |
|                        | Ogó                         | lne                 |                     | Konfiguracja      | a programu    | Pro                | dukt 🍙           | Kom                            | ponent                | A Profile               |            |    |        | 6        |
| Konfiguracja produktów |                             |                     |                     |                   |               |                    | Konfigura        | acja                           |                       |                         |            |    |        |          |
| Produkty               |                             |                     |                     |                   |               |                    | Folder p         | obierania:                     | C:\Comarch ERP Au     | ito Update\Down         | loads\     |    | •••    |          |
| Comarch ERP Altum      |                             |                     |                     |                   |               |                    | Główny           | folder instalacyjny:           | C:\2025_0             |                         | ?          |    |        |          |
|                        | Comarch ERP Menadžer Kluczy |                     |                     |                   |               | Folder k           | opii zapasowych: | C:\Comarch ERP Au              | ito Update\Backu      | :kup\ •••               |            |    |        |          |
|                        | > 🦉 Comarch Retail          |                     |                     |                   | ld klienta    | ld klienta: 208352 |                  |                                |                       |                         |            |    |        |          |
|                        |                             |                     |                     |                   |               |                    | Połącz z         | agentem nadrzędnyn             | n —                   |                         |            |    |        |          |
|                        |                             |                     |                     |                   |               |                    | 🕜 Hos            | Host: update.comarch.com Port: |                       |                         |            |    |        |          |
|                        |                             |                     |                     |                   |               |                    | 8                |                                |                       |                         | Port WCF:  | 8  | 3466 🗘 |          |
|                        |                             |                     |                     |                   |               |                    | Port             | t do połączenia szyfro         | owanego (SSL)         |                         |            | 10 | 0466 🗘 |          |
|                        |                             |                     |                     |                   |               |                    | Konfigur         | uj usługę dla agentóv          | w podrzędnych         |                         | •          |    |        | 1        |
|                        |                             |                     |                     |                   |               |                    | Port: Port:      |                                |                       |                         |            |    | 3009 🗘 | 1        |
|                        |                             |                     |                     |                   |               |                    |                  |                                |                       |                         | Port REST: | 11 | 1365 📿 |          |
|                        |                             |                     |                     |                   |               |                    | Konfigura        | acja połączenia lokalı         | nego usługi i UI      |                         |            |    |        |          |
|                        |                             |                     |                     |                   |               |                    | 0                |                                |                       |                         | Port:      | 11 | 1365 🗘 |          |
|                        |                             |                     |                     |                   |               |                    | 8                |                                |                       |                         | Port:      | 8  | 3010 🗘 |          |
|                        |                             |                     |                     |                   |               |                    | Konfigura        | acja aktualizacji              |                       |                         |            |    |        |          |

Pole Port do połączenia szyfrowanego (SSL)

 sekcja Konfiguracja połączenia SSL dla agentów podrzędnych 🙆 Comarch Auto Update 2023.5 - Agent główny (Profil główny)

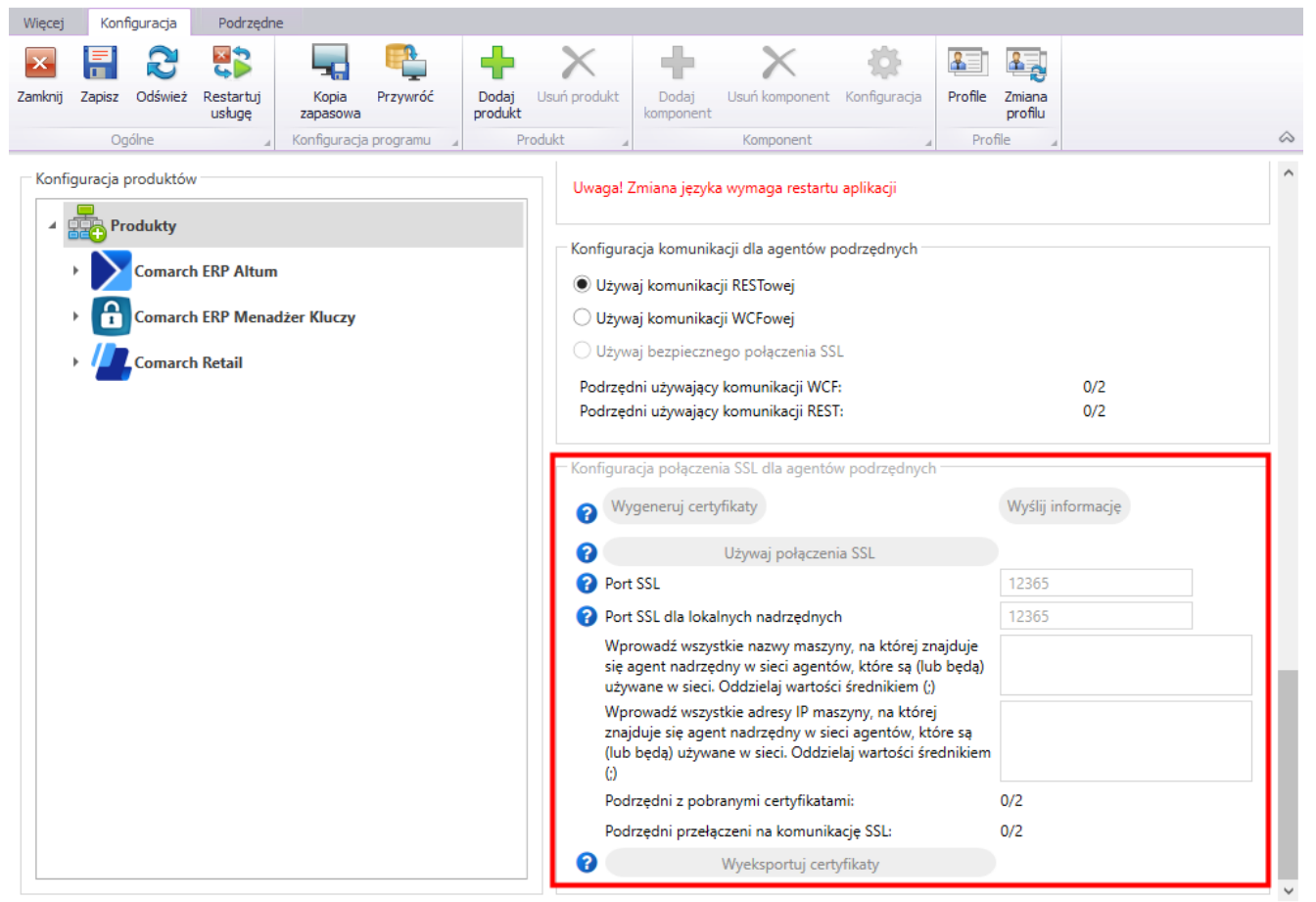

 $\times$ 

Sekcja Konfiguracja połączenia SSL dla agentów podrzędnych

W sekcji dodane zostały przyciski i parametry:

- [Wygeneruj certyfikaty] generuje certyfikat i automatycznie następuje rozesłanie na agentów podrzędnych. Przycisk jest aktywny, jeżeli w sieci agentów wszyscy podpięci podrzędni mają zainstalowaną wersję umożliwiającą przejście na SSL.
- [Wyślij informację] ponawia próbę przesłania certyfikatu na agentów podrzędnych
- [Używaj połączenia SSL] wybranie przycisku wiąże się z rozpoczęciem komunikacji za pomocą SSL
- Port SSL domyślny port komunikacji to 12365
- Port SSL dla lokalnych nadrzędnych domyślny port to 12365
- Wprowadź wszystkie nazwy maszyny, na której znajduje się agent nadrzędny w sieci agentów, które są (lub będą) używane w sieci. Oddzielaj wartość średnikiem (;) –

należy określić nazwy maszyny z agentem nadrzędnym

- Wprowadź wszystkie adresy IP maszyny, na której znajduje się agent nadrzędny w sieci agentów, które są (lub będą) używane w sieci. Oddzielaj wartość średnikiem (;) – należy określić adresy IP maszyny z agentem nadrzędnym
- Podrzędni z pobranymi certyfikatami wskazuje stosunek ilości agentów podrzędnych z pobranym certyfikatem do ilości agentów podrzędnych zdefiniowanych
- Podrzędni przełączeni na komunikację SSL wskazuje stosunek ilości agentów podrzędnych połączonych za pomocą komunikacji SSL do ilości agentów podrzędnych zdefiniowanych
- [Wyeksportuj certyfikaty] eksport certyfikatów dla Comarch mPOS, w celu ręcznego umieszczenia w systemie Android

### Zmiany na agencie podrzędnym

Na zakładce Konfiguracja na agencie podrzędnym dodano:

 pole Port do połączenia szyfrowanego (SSL) – przy przełączaniu na komunikację SSL port roześle się automatycznie, ale jeżeli zostanie dodany nowy podrzędny do sieci to należy w konfiguracji ustawić port ręcznie

| Więcej  | Konfi     | guracja  |                     |                  |              |                    |                                  |             |                 |         |                       |         |          |             |           |            |            |        |
|---------|-----------|----------|---------------------|------------------|--------------|--------------------|----------------------------------|-------------|-----------------|---------|-----------------------|---------|----------|-------------|-----------|------------|------------|--------|
| ×       |           | 2        | 22                  | +                | X            | 4                  | 2                                | X           | -tộ-            | -       | 1 🞝                   |         |          |             |           |            |            |        |
| Zamknij | Zapisz    | Odśwież  | Restartuj<br>usługę | Dodaj<br>produkt | Usuń produkt | Dodaj<br>komponent | Usuń ko                          | omponent    | Konfiguracja    | Prof    | ile Zmiana<br>profilu |         |          |             |           |            |            |        |
|         | Ogć       | ólne     |                     | Pr               | odukt        |                    | Komp                             | ponent      |                 | 1       | Profile               | 4       |          |             |           |            |            | $\sim$ |
| Konf    | guracja p | roduktów |                     |                  |              |                    | Fo                               | older pobie | erania:         |         | C:\Comarc             | ch ERP  | Auto U   | Jpdate\Dow  | nloads\   |            | •••        | ^      |
| 4       | Pro       | dukty    |                     |                  |              |                    | G                                | łówny fold  | ler instalacyjn | y:      | C:\Program            | m Files | s (x86)\ |             |           |            | ?          |        |
|         | · //      | Comarch  | Retail              |                  |              |                    | Fo                               | older kopii | zapasowych:     |         | C:\Comarc             | ch ERP  | Auto L   | Jpdate\Back | up\       |            | •••        |        |
|         |           |          |                     |                  |              |                    | lo                               | d klienta:  |                 |         | podrzedn              | ıy      |          |             |           |            |            |        |
|         |           |          |                     |                  |              |                    | Po                               | ołącz z age | ntem nadrzęc    | lnym    |                       |         |          |             |           |            |            |        |
|         |           |          |                     |                  |              |                    | <b>?</b> Host: 123.45.67.8 Port: |             |                 |         |                       |         |          | Port:       | 11365     | $\bigcirc$ |            |        |
|         |           |          |                     |                  |              |                    |                                  | 2           |                 |         |                       |         |          |             | Port WCF: | 8009       | $\bigcirc$ |        |
|         |           |          |                     |                  |              |                    |                                  | Port do     | połączenia s    | zyfrow  | anego (SSL)           | )       |          |             |           | 12365      | $\bigcirc$ |        |
|         |           |          |                     |                  |              |                    | Ko                               | onfiguracja | połączenia lo   | kalneg  | go usługi i l         | UI      |          |             |           |            |            |        |
|         |           |          |                     |                  |              |                    | (                                | 2           |                 |         |                       |         |          |             | Port:     | 11365      | $\bigcirc$ |        |
|         |           |          |                     |                  |              |                    |                                  | 3           |                 |         |                       |         |          |             | Port:     | 8010       | 0          |        |
|         |           |          |                     |                  |              |                    | Ko                               | onfiguracja | aktualizacji –  |         |                       |         |          |             |           |            |            |        |
|         |           |          |                     |                  |              |                    |                                  | _ Kompres   | uj archiwum     | wersji  |                       |         |          |             |           |            |            |        |
|         |           |          |                     |                  |              |                    |                                  | 🕜 🗹 Korr    | npresuj kopie   | zapaso  | owe baz dar           | nych    |          |             |           |            |            |        |
|         |           |          |                     |                  |              |                    | ~                                | Automat     | ycznie wycofa   | aj zmia | ny w przypa           | adku b  | yledn    |             |           |            |            |        |
|         |           |          |                     |                  |              |                    |                                  | 🕜 🗌 Usu     | ń obrazy naty   | wne     |                       |         |          |             |           |            |            |        |
|         |           |          |                     |                  |              |                    |                                  |             |                 |         |                       |         |          |             |           |            |            | ~      |

Pole Port do połączenia szyfrowanego (SSL)

 sekcja Konfiguracja połączenia SSL dla agentów podrzędnych

| Więcej Konfiguracja                                                             |                                                                                                    |                    |                      |  |  |  |  |  |
|---------------------------------------------------------------------------------|----------------------------------------------------------------------------------------------------|--------------------|----------------------|--|--|--|--|--|
| Zamknij Zapisz Odśwież Restartuj<br>usługę produkt Usuń produkt Dodaj Usuń komp | onent Konfiguracja Profile Zmiana<br>profile Zmiana                                                                                                    |                    |                      |  |  |  |  |  |
| Ogoine a Produkt a Kompon                                                       | ent a Profile a                                                                                                    | 5400               |                      |  |  |  |  |  |
| Konfiguracja produktów                                                          | Rozmiar pojedynczej paczki do pobrania (KB)                                                                                                    | 5120               | ^                    |  |  |  |  |  |
| Produkty                                                                        | Timeout pobierania paczki (s)                                                                                                    | 100                |                      |  |  |  |  |  |
| Comarch Retail                                                                  | Konfiguracja Auto Update<br>Aktualizuj automatycznie przy starcie programu                                                                                                    |                    |                      |  |  |  |  |  |
|                                                                                 | Interwał kopii zapasowych Auto Update                                                                                                    | 1                  | dzień                |  |  |  |  |  |
|                                                                                 | Osuwaj kopie bazy danych starsze niż                                                                                                    | 0                  | dni                  |  |  |  |  |  |
|                                                                                 | Kompresuj logi usługi po przekroczeniu rozmiaru (MB)                                                                                                    | 512                |                      |  |  |  |  |  |
|                                                                                 | Ilość przechowywanych paczek z logami usługi                                                                                                    | 20                 |                      |  |  |  |  |  |
|                                                                                 | Osuwaj logi aplikacji starsze niż                                                                                                    | 30                 | dni                  |  |  |  |  |  |
|                                                                                 | Kompresuj logi aplikacji                                                                                                    |                    |                      |  |  |  |  |  |
|                                                                                 | Konfiguracja języka                                                                                                    |                    |                      |  |  |  |  |  |
|                                                                                 | Wybierz preferowany język: Polski                                                                                                    |                    | ~                    |  |  |  |  |  |
|                                                                                 | Uwaga! Zmiana języka wymaga restartu aplikacji                                                                                                    |                    |                      |  |  |  |  |  |
|                                                                                 | Konfiguracja połączenia SSL dla agentów podrzędnych         Usługa AutoUpdate wykorzystuje połączenie szyfrowane SSL:         UI AutoUpdate wykorzystuje połączenie szyfrowane SSL:         AutoUpdate wykorzystuje połączenie szyfrowane SSL:         Agent nadrzędny wykorzystuje połączenia SSL         Używaj połączenia SSL |                    |                      |  |  |  |  |  |
| Online C: - 120820M8                                                            |                                                                                                    | Aktualizacia ootow | va do zainstalowania |  |  |  |  |  |

Sekcja Konfiguracja połączenia SSL dla agentów podrzędnych dostępna z poziomu zakładki Konfiguracja

W sekcji dodane zostały przyciski i parametry:

- Usługa AutoUpdate wykorzystuje połączenie szyfrowane SSL
- UI AutoUpdate wykorzystuje połączenie szyfrowane SSL
- AutoUpdate wykorzystuje połączenie szyfrowane SSL
- Agent nadrzędny wykorzystuje połączenie szyfrowane SSL
- [Używaj połączenia SSL] umożliwia przełączanie komunikacji agenta podrzędnego z REST na SSL, po wybraniu przycisku pojawi się okno na którym można wskazać plik zip z certyfikatem

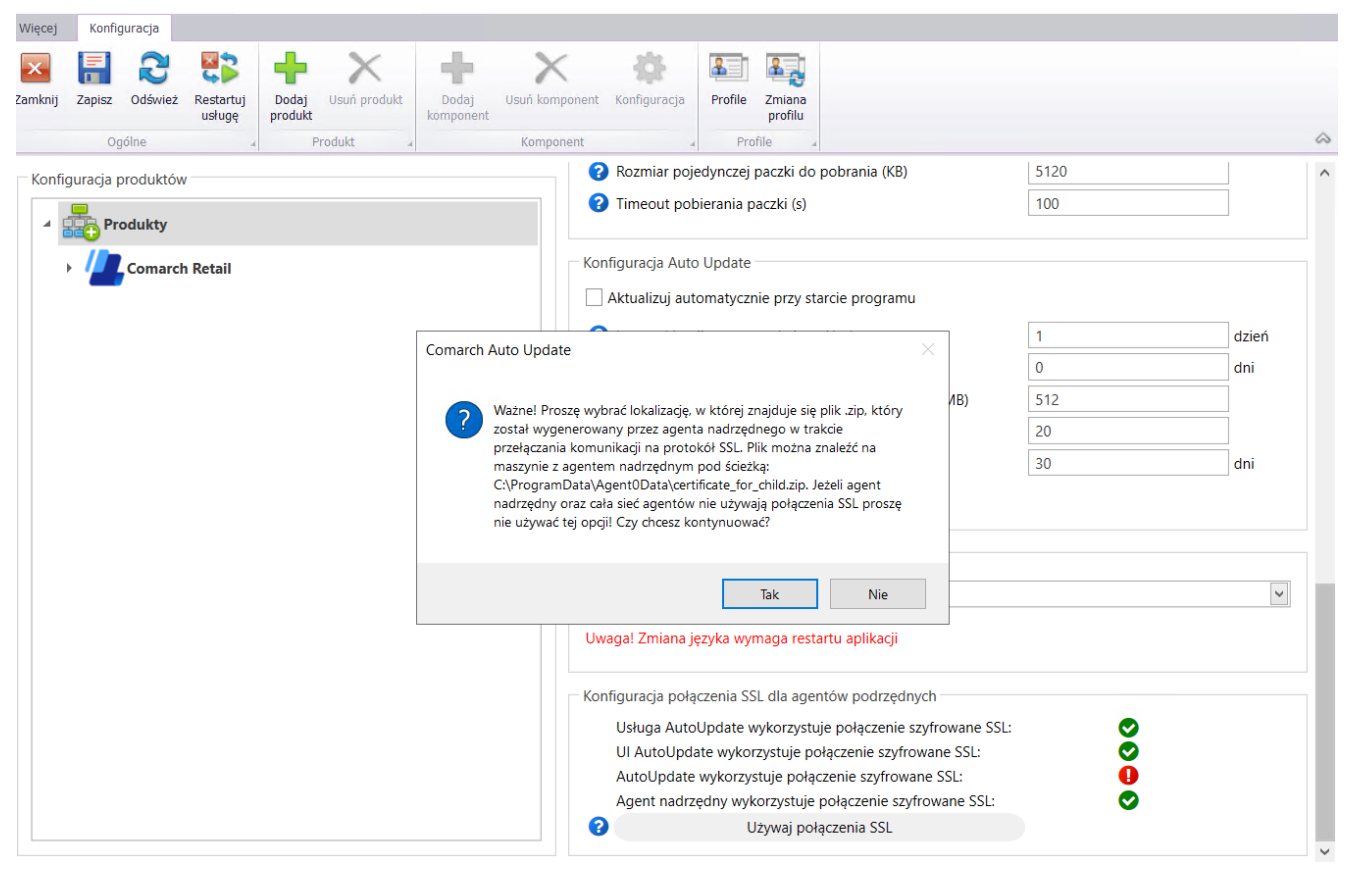

Komunikat prezentowany po wybraniu przycisku [Używaj połączenia SSL]

### Aktywacja połączenia SSL

Aby aktywować połączenie za pomocą SSL należy wykonać poniższe kroki:

- Określić porty SSL dla komunikacji podrzędny nadrzędny oraz podrzędny – lokalny nadrzędny, dla obu domyślnie jest to port: 12365.
- Określić nazwy maszyn z agentem nadrzędnym oraz ich adres IP.
- Wygenerować certyfikat za pomocą przycisku: [Wygeneruj certyfikaty].

Certyfikat jest generowany oraz rozsyłany na agentów podrzędnych, gdzie następuje jego instalacja. Całość operacji odbywa się automatycznie. Przycisk [**Wyślij informację**] ponawia próbę przesłania certyfikatu na agentów podrzędnych.

4. Wybrać przycisk [Używaj połączenia SSL].

Od momentu wybrania przycisku [**Używaj połączenia SSL**] komunikacja odbywa się za pomocą SSL.

5. Dla urządzeń mobilnych z aplikacją Comarch mPOS dostępna jest opcja Wyeksportuj certyfikaty.

Certyfikat .cer należy zainstalować na urządzeniu mobilnym (Android → Ustawienia → Zabezpieczenia → Zainstaluj certyfikaty). Ścieżka może się różnić w zależności od wersji systemu Android.

Certyfikat .pfx należy wgrać do folderu mPOS.

W mPOS w menu Start > Ustawienia > Auto Update wprowadzamy:

- nazwę certyfikatu (bez rozszerzenia .pfx)
- hasło certyfikatu
- włączamy obsługę SSL

#### Uwaga

W przypadku aplikacji Comarch mPOS komunikacja z użyciem SSL wymaga podania adresu agenta nadrzędnego w postaci nazwy domenowej (adres IP nie jest wspierany).

#### Uwaga

Aplikacja Comarch mPOS musi być w wersji umożliwiającej obsługę SSL. Jest to aktualna wersja aplikacji 2023.5 i wersja 2023.2 z najnowszymi poprawkami.

### Informacje na temat wgranych dodatków na liście struktury agentów

W celu usprawnienia pracy i zarządzania siecią agentów dodano możliwość zdalnego sprawdzenia z poziomu agenta nadrzędnego jakie dokładne wersje dodatków i poprawek zainstalowane są na konkretnych stanowiskach podrzędnych.

Na liście dostępnej po wybraniu przycisku [Struktura agentów]

prezentowani są wszyscy agenci podrzędni dostępni w ramach aktywnego profilu. Dla każdego agenta w linii pozycji dodany został nowy przycisk: [**Pokaż szczegóły**].

| 🙆 Comarch                                 | Auto Update  | 2023.5 - Agent główn                    | y (Profil główny)             |                   |                              |      |             |  |      |            | _        |           | $\times$   |
|-------------------------------------------|--------------|-----------------------------------------|-------------------------------|-------------------|------------------------------|------|-------------|--|------|------------|----------|-----------|------------|
| Więcej K                                  | Configuracja | Podrzędne                               |                               |                   |                              |      |             |  |      |            |          |           |            |
|                                           | 3 🕂          | +                                       |                               | $\geq$            |                              | 2    | 2           |  |      |            |          |           |            |
| Zamknij Odśv                              | wież Dodaj   | Dodaj Aktualizu<br>lokalizację wszystki | uj Wymuś<br>ch synchronizację | Comar<br>ERP Altu | rch Comarch<br>µm ▼ Retail ▼ | Zmia | ina<br>filu |  |      |            |          |           |            |
| Ogólne                                    | 4            | Zarządzanie siecią a                    | gentów 🔺                      | Ako               | je zdalne                    | Prof | il 🔺        |  |      |            |          |           | $\diamond$ |
| Wybierz: Comarch ERP Altum Comarch Retail |              |                                         |                               |                   |                              |      |             |  |      |            |          |           |            |
| Szukaj                                    |              |                                         |                               |                   |                              |      |             |  |      |            |          |           |            |
| Z                                         | laznacz      | Nazwa                                   | Komponent                     |                   | Wersja                       |      | Status      |  | Tagi | Połączenie | Połączen | ie        |            |
| ▲ Lokaliza                                | acja:        |                                         |                               |                   |                              |      |             |  |      | Suma       | 1, Zazn  | aczonych  | n: 0 🔿     |
| 1                                         |              | 🛕 podrzedny                             |                               |                   |                              |      |             |  |      | •          | Pokaż    | szczegóły |            |
|                                           |              |                                         |                               |                   |                              |      |             |  |      |            |          |           | _          |
|                                           |              |                                         |                               |                   |                              |      |             |  |      |            |          |           |            |
|                                           |              |                                         |                               |                   |                              |      |             |  |      |            |          |           |            |
|                                           |              |                                         |                               |                   |                              |      |             |  |      |            |          |           |            |
|                                           |              |                                         |                               |                   |                              |      |             |  |      |            |          |           |            |
|                                           |              |                                         |                               |                   |                              |      |             |  |      |            |          |           |            |
|                                           |              |                                         |                               |                   |                              |      |             |  |      |            |          |           |            |
|                                           |              |                                         |                               |                   |                              |      |             |  |      |            |          |           |            |
|                                           |              |                                         |                               |                   |                              |      |             |  |      |            |          |           |            |
|                                           |              |                                         |                               |                   |                              |      |             |  |      |            |          |           |            |
|                                           |              |                                         |                               |                   |                              |      |             |  |      |            |          |           |            |
|                                           |              |                                         |                               |                   |                              |      |             |  |      |            |          |           |            |
|                                           |              |                                         |                               |                   |                              |      |             |  |      |            |          |           |            |
|                                           |              |                                         |                               |                   |                              |      |             |  |      |            |          |           |            |
|                                           |              |                                         |                               |                   |                              |      |             |  |      |            |          |           |            |
|                                           |              |                                         |                               |                   |                              |      |             |  |      |            |          |           | ~          |

Przycisk [Pokaż szczegóły] dostępny na liście struktury agentów

Po wybraniu przycisku [**Pokaż szczegóły**] prezentowane jest okno ze szczegółami wybranego podrzędnego:

- Adres usługi w przypadku poprawnego połączenia pomiędzy nadrzędnym a podrzędnym, prezentowany jest adres usługi
- Wersja agenta wersja Comarch Auto Update aktualnie zainstalowana na agencie podrzędnym. Ikona żółtego trójkąta z wykrzyknikiem oznacza brak informacji o wersji agenta podrzędnego.
- Informacja o wolnym miejscu w przypadku braku

połączenia prezentowana jest informacja: Brak informacji
o wolnym miejscu

Poniżej informacji o wolnym miejscu przeniesione zostały standardowe przyciski, dostępne wcześniej pod przyciskiem strzałki obok nazwy wybranego agenta podrzędnego.

W dolnej części okna dostępna jest tabela zawierająca informację o nazwie i wersji zainstalowanych:

- Produktów
- Dodatkach
- Poprawkach

| 🙆 Coma                                                                   | arch Auto | Update | 2023.5 - Age         | nt główny                | (Profil główny)             |                  |             |                     |                   |                          |                          | -     |            | ×          |
|--------------------------------------------------------------------------|-----------|--------|----------------------|--------------------------|-----------------------------|------------------|-------------|---------------------|-------------------|--------------------------|--------------------------|-------|------------|------------|
| Więcej                                                                   | Konfigu   | racja  | Podrzędne            |                          |                             |                  |             |                     |                   |                          |                          |       |            |            |
| ×                                                                        | 2         | ÷      | +                    | $\mathbf{A}$             | 2                           |                  |             | 1                   | 8                 |                          |                          |       |            |            |
| Zamknij (                                                                | Odśwież   | Dodaj  | Dodaj<br>lokalizacje | Aktualizuj<br>wszystkicł | j Wymuś<br>h synchronizację | Comar<br>ERP Alt | rch<br>ım ▼ | Comarch<br>Retail 🔻 | Zmiana<br>profilu |                          |                          |       |            |            |
| Ogóln                                                                    | e "       |        | Zarządzani           | e siecią ag              | entów 🖌                     | Ako              | je zdali    | ne 🦼                | Profil            | 4                        |                          |       |            | $\diamond$ |
| Wybierz:                                                                 |           |        | Com                  | arch ERP                 | Altum 🗌 Coma                | rch Retail       |             |                     |                   |                          |                          |       |            |            |
| Szukai                                                                   |           |        |                      |                          |                             |                  |             |                     |                   | Szczegóły podrzedny      |                          | (     | Jkryj szcz | egóły      |
| SZUKAJ                                                                   |           |        |                      |                          |                             |                  |             |                     |                   | Adres usługi: :0         |                          |       |            |            |
|                                                                          | Zaznac    | z 🗌    | Nazwa                |                          | Komponent                   |                  | Wersj       | ja                  | St                | Wersja agenta: 🛛 🛕       |                          |       |            |            |
| ∡ Lokalizacja: Suma: 1, Zaznaczonych: 0 Brak informacji o wolnym miejscu |           |        |                      |                          |                             |                  |             |                     |                   |                          |                          |       |            |            |
| 1                                                                        |           |        | 🛕 podrze             | dny                      |                             |                  |             |                     |                   | Usuń agenta 🧧 Edytuj     | 🔅 Aktualizuj agen        | ta 🔶  |            |            |
|                                                                          |           |        |                      |                          |                             |                  |             |                     |                   | Zrestartui usługe agenta | Wyczyść token połacze    | nia 🔦 |            |            |
|                                                                          |           |        |                      |                          |                             |                  |             |                     |                   | ziesiaitaj aslagę agenta | injerjse token politiere |       |            |            |
|                                                                          |           |        |                      |                          |                             |                  |             |                     |                   | Produkty                 |                          |       |            |            |
|                                                                          |           |        |                      |                          |                             |                  |             |                     |                   | Nazwa                    | Wersja                   |       |            | 0          |
|                                                                          |           |        |                      |                          |                             |                  |             |                     |                   | <b>5</b> 1 44            |                          |       |            |            |
|                                                                          |           |        |                      |                          |                             |                  |             |                     |                   | Nazwa                    | Wersia                   |       |            |            |
|                                                                          |           |        |                      |                          |                             |                  |             |                     |                   |                          | ,                        |       |            | 0          |
|                                                                          |           |        |                      |                          |                             |                  |             |                     |                   | Poprawki                 |                          |       |            |            |
|                                                                          |           |        |                      |                          |                             |                  |             |                     |                   | Nazwa                    | Obszary                  |       |            |            |
|                                                                          |           |        |                      |                          |                             |                  |             |                     |                   |                          |                          |       |            | 0          |
|                                                                          |           |        |                      |                          |                             |                  |             |                     |                   |                          |                          |       |            |            |
|                                                                          |           |        |                      |                          |                             |                  |             |                     |                   |                          |                          |       |            |            |
|                                                                          |           |        |                      |                          |                             |                  |             |                     |                   |                          |                          |       |            |            |
|                                                                          |           |        |                      |                          |                             |                  |             |                     |                   |                          |                          |       |            |            |
|                                                                          |           |        |                      |                          |                             |                  |             |                     |                   | ·                        |                          |       |            |            |

#### Okno Szczegóły podrzędny